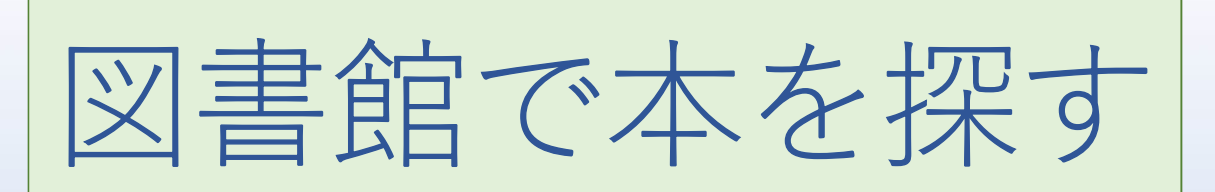

#### OPACを使った蔵書検索 ~詳しい検索~

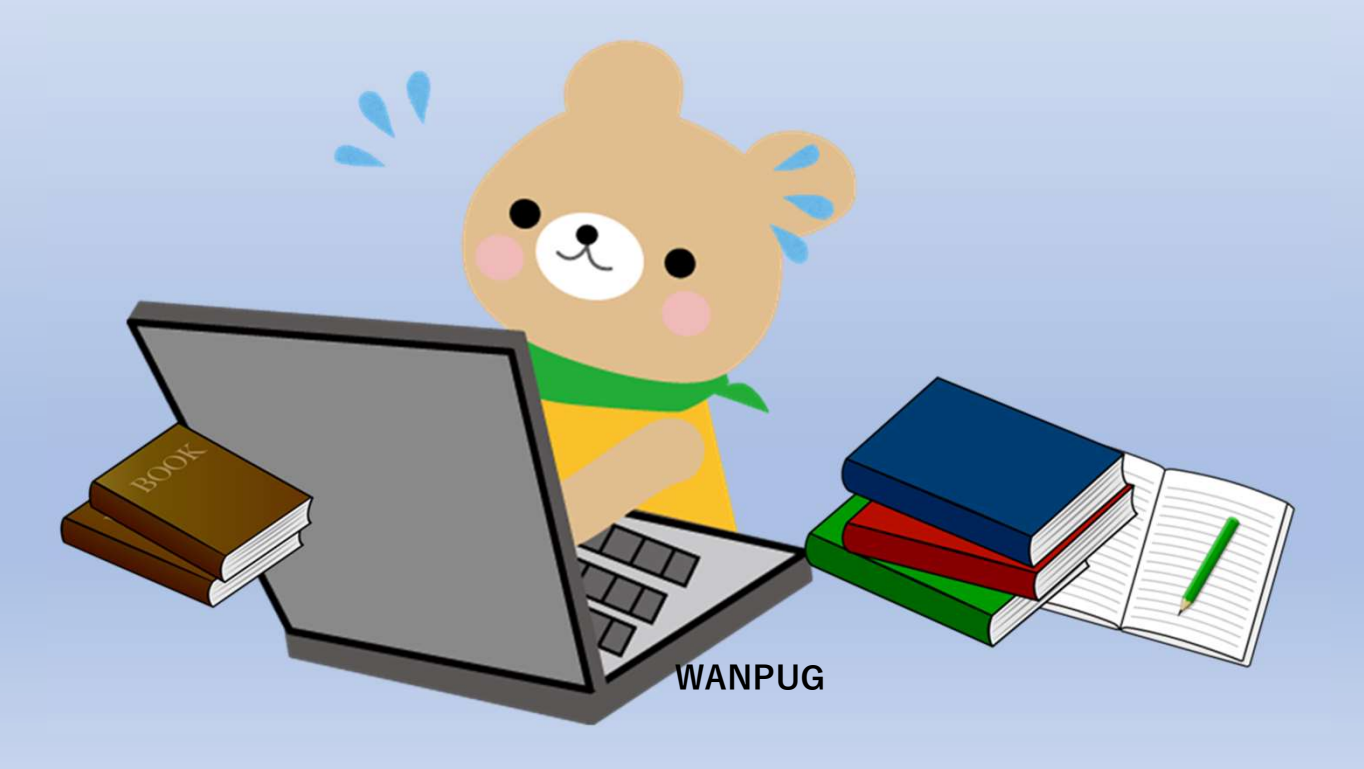

#### 図書館HPからスタート

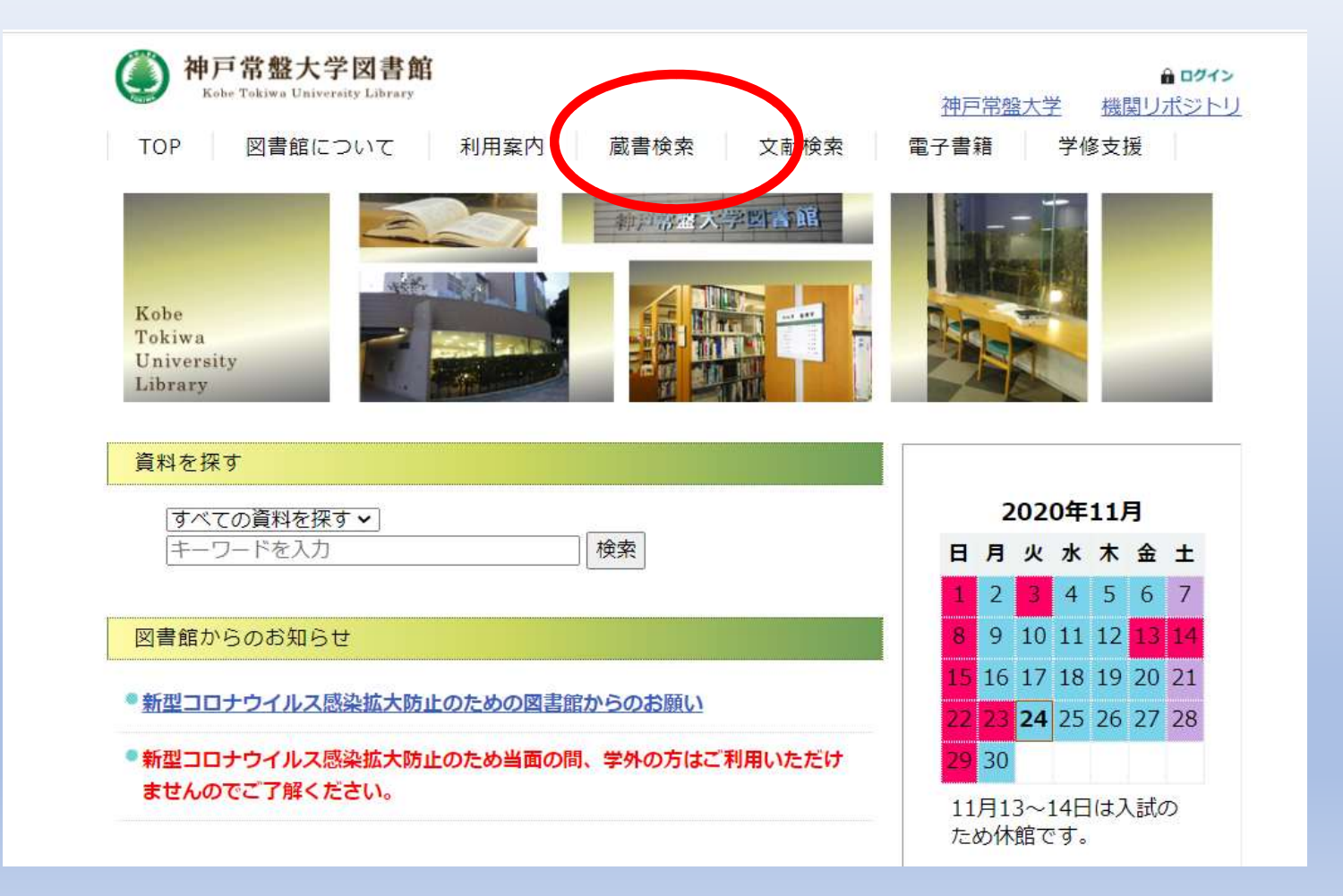

# OPAC(本学の蔵書目録)TOP画面です

| 図書館TOP                   | 新着資料                                                                        | 資料検索                | 雑誌タイトル索引   | シラバス参考図書                                                                                                    |              | すべての機能を見                                                 |
|--------------------------|-----------------------------------------------------------------------------|---------------------|------------|----------------------------------------------------------------------------------------------------|--------------|----------------------------------------------------------|
| 資料を招                     | हुर्न                                                                       |                     |            |                                                                                                    |              |                                                          |
| ৰশ্ব                     | ▼][#-ワ-                                                                     | -ドを入力               |            |                                                                                                    |              | 検索                                                       |
|                          |                                                                             |                     |            |                                                                                                    |              | 詳しく探す »                                                  |
| 斩善盗蚁                     | 4                                                                           |                     |            |                                                                                                    |              |                                                          |
| 机伯贝什                     | t<br>                                                                       |                     |            |                                                                                                    |              |                                                          |
| 1. The                   |                                                                             |                     | 子宮園がん体が人影響 | and and the contract of the contract of the co |              | 0. 杜拉的打击<br>4. 4. 5. 5. 5. 5. 5. 5. 5. 5. 5. 5. 5. 5. 5. |
| 6                        |                                                                             | 大百科 四               |            | BA FIL FILLOW<br>HE HALF AN                                                                                                    | -            | · · · · · · · · · · · · · · · · · · ·                    |
| 4                        | 理解と ユ                                                                       | ーキャンのあ              | 外来で行う子宮    | 教育相談 やさし                                                                                                    | ー<br>膵癌取扱い規約 | 持続可能な社会                                                  |
| 子どもの理                    |                                                                             | 75+11 7 +++         | 頸がん・体がん    | く学ぶ教職課程                                                                                                    |              | をめざす0歳から                                                 |
| 子どもの理<br>援助 子どき<br>ちと学びの | 5の育<br>で<br>フ理解<br>百利                                                       | いなんでも入<br>斗 U-CANの保 | 診断 早期発見の   | 2004 - 55, 900 1998 - 50962                                                                                                    |              | の保育環境教育                                                  |
| 子どもの理<br>援助 子ども<br>ちと学びの | 5の育<br>つ理解<br>百<br>百<br>百<br>百<br>百<br>百<br>百<br>百<br>百<br>百<br>百<br>百<br>百 |                     | 診断 早期発見の   | 8 0-1 Zantas Barrows                                                                                                    |              | の保育環境教育                                                  |

# 特定の本を探すときは

| 館TOP 新着資                                                                                                    | 料資料検索                                          | 雑誌タイトル索引              | シラバス参考図書            |         | すべての機能                       | <sup>≝を見る</sup> を探すときは、 |
|----------------------------------------------------------------------------------------------------|------------------------------------------------|-----------------------|---------------------|---------|------------------------------|-------------------------|
| 資料を探す                                                                                                    |                                                |                       |                     |         |                              | く探り」ことで                 |
| ∫ রন্ব →                                                                                                    | キーワードを入力                                       |                       |                     |         | 検索                           | り込んだ結果をは                |
| Second Second                                                                                                    |                                                |                       |                     |         | 詳しく探す»                       | とかでさます。                 |
|                                                                                                    |                                                |                       |                     |         |                              |                         |
| 新着資料                                                                                                    |                                                |                       |                     |         |                              |                         |
| INT IL                                                                                                    |                                                | で115055<br>子宮園がん中がん影響 | -                   |         | 12.2.2                       |                         |
| The second second secon | 大百科                                            |                       | 教育相談                |         | Etrija<br>Berdina<br>Berdina |                         |
| and the                                                                                                    | Line Record Laboration<br>Record Total and the |                       |                     | _       |                              |                         |
| 子どもの理解と                                                                                                    | ユーキャンのあ<br>そびなんでも大                             | 外来で行う子宮<br>頸がん・体がん    | 教育相談 やさし<br>く学ぶ教職課程 | 膵癌取扱い規約 | 持続可能な社会<br>をめざす0歳から          |                         |
| 援助 子どもの育                                                                                                    | 百科 U-CANの保                                     | 診断早期発見の               |                     |         | の保育 環境教育                     |                         |
| 援助 子どもの育<br>ちと学びの理解                                                                                                    |                                                |                       |                     |         |                              |                         |

# 詳しく探す

| 甲尸吊盛,                                                                                                    | <b>大子凶</b> 書!       | 追   愿   青   竹 | 東茶(OPAC)              |                   |       |                          | ロクイン                                                                                                    |
|----------------------------------------------------------------------------------------------------|---------------------|---------------|-----------------------|-------------------|-------|--------------------------|----------------------------------------------------------------------------------------------------|
| 図書館TOP                                                                                                    | 新着資料                | 資料検索          | 雑誌タイトル索 シラ            | バス参考図             | 文献    | 依頼                       | <br>すべての機能を見る                                                                                                    |
| <ul> <li>シ 資料林</li> <li>フリーワード</li> <li>書名・叢書名</li> <li>著者名</li> <li>出版社</li> <li>ISBN/ISSN</li> <li>出版年</li> <li>登録番号</li> <li>保管場所</li> <li>マロの場所</li> </ul> | ¢索                  | ]年~ [<br>✓    | (半角文字)<br>年<br>(半角文字) | すべて<br>すべて<br>すべて | > > > | を含む<br>を含む<br>を含む<br>を含む | <ul> <li>資料区分</li> <li>図書</li> <li>逐次刊行物</li> <li>製本雑誌</li> <li>消耗図書視</li> <li>図書視聴覚</li> <li>紀要</li> <li>記要</li> <li>電子書籍</li> <li>すべて解除</li> </ul> |
| 和洋区分                                                                                                    | □ <mark>和</mark> □洋 | •             |                       |                   |       |                          |                                                                                                    |
|                                                                                                    |                     |               | 検索                    |                   |       |                          | <u>条件をクリアする</u>                                                                                                    |

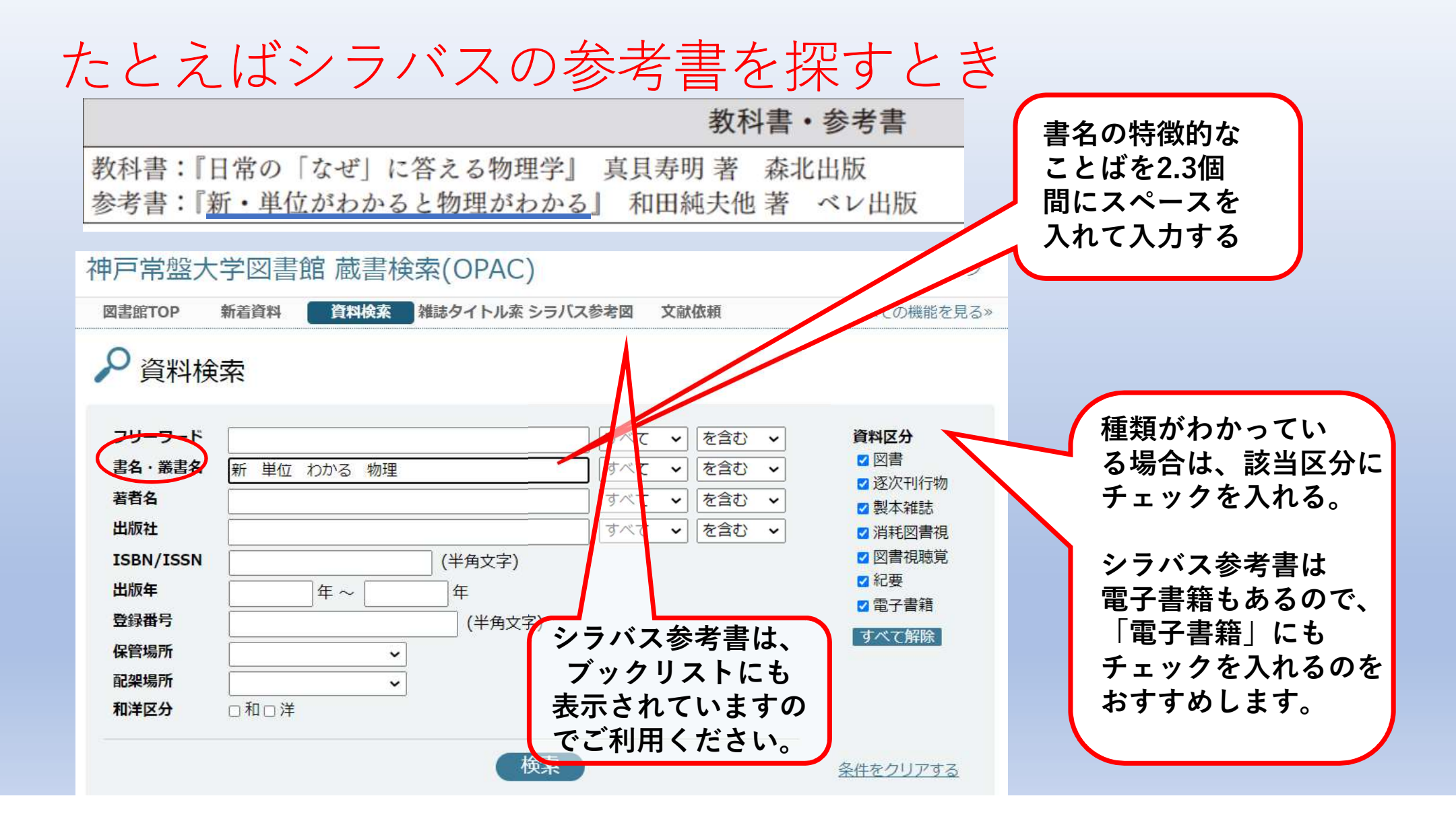

#### たとえば手元にある本が図書館にあるか探すとき Amazonで見つけた本が図書館にあるか探すとき

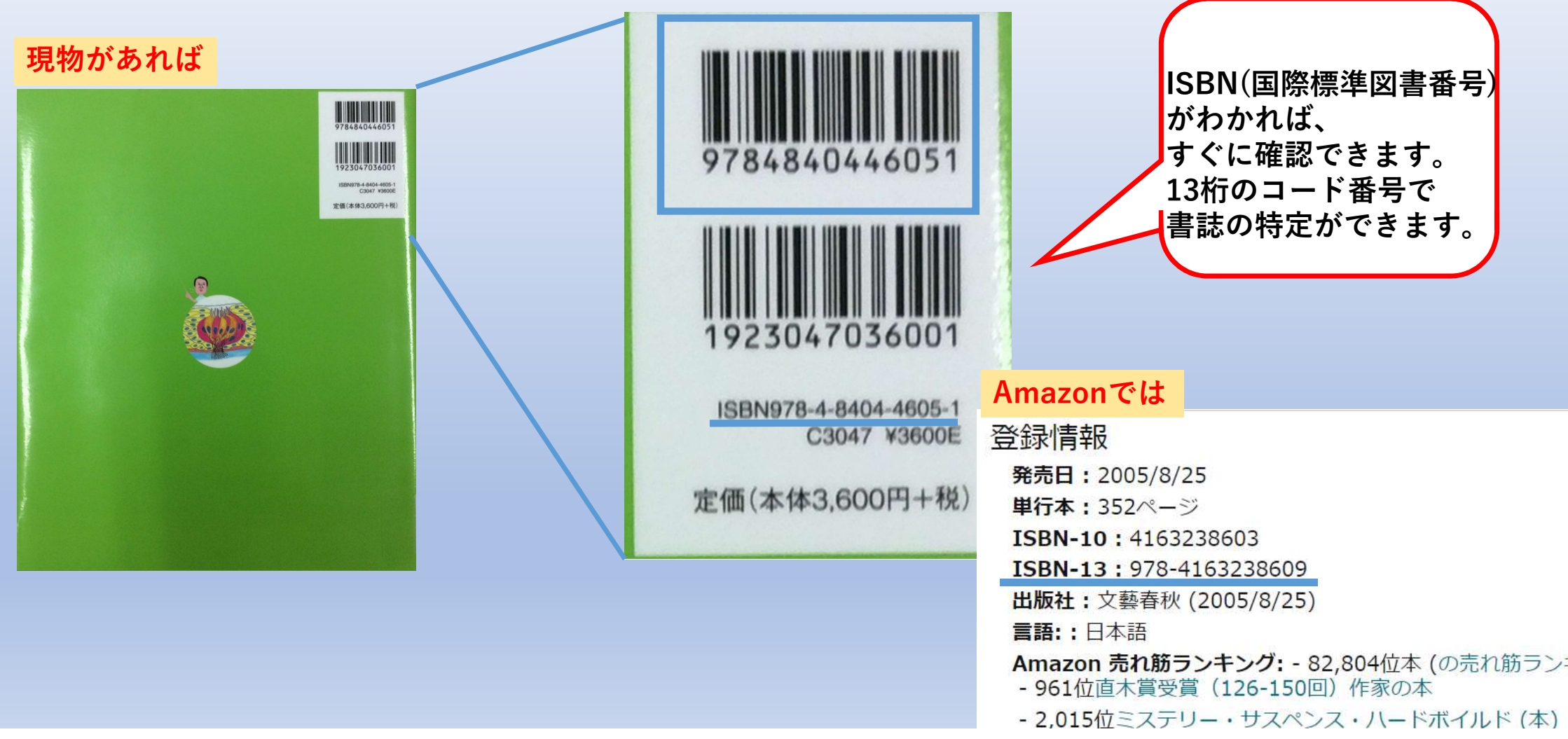

# ISBNで探す

|   | 神戸常盤大                   | 大学図書 | 館 蔵書検 | 读索(OPAC)    |                         |                                              | ログイン                                     |
|---|-------------------------|------|-------|-------------|-------------------------|----------------------------------------------|------------------------------------------|
|   | 図書館TOP                  | 新着資料 | 資料検索  | 雑誌タイトル索 シラバ | ス参考図                    | 文献依頼                                         | すべての機能を見る»                               |
|   | ₽ 資料核                   | 余索   |       |             |                         |                                              |                                          |
|   | フリーワード<br>書名 · 叢書名      |      |       |             | ] すべて<br>] すべて          | <ul> <li>▼ を含む マ</li> <li>▼ を含む マ</li> </ul> | 資料区分<br>② 図書<br>② 逐次刊行物                  |
| ~ | 者有者<br>出版社<br>ISBN/ISSN |      |       | (半角文字)      | <u>।</u> বৃশ্ব<br>বৃশ্ব | を含む         を含む                              | ☑ 製本雑誌<br>☑ 消耗図書視<br>☑ 図書視聴覚             |
|   | 出版年<br>登録番号             |      | 〕年~   | 年(半角文字)     |                         |                                              | <ul> <li>☑ 紀要</li> <li>☑ 電子書籍</li> </ul> |
|   | 保管場所<br>配架場所            |      | ~     |             |                         |                                              | 9个(脌砾                                    |
|   | 和洋区分                    | 口和口洋 |       | 検索          | )                       |                                              | 条件をクリアする                                 |
|   |                         |      |       |             |                         |                                              |                                          |

#### 同じ著者の本が読みたいとき 授業を受けた先生が書いた本が読みたいとき

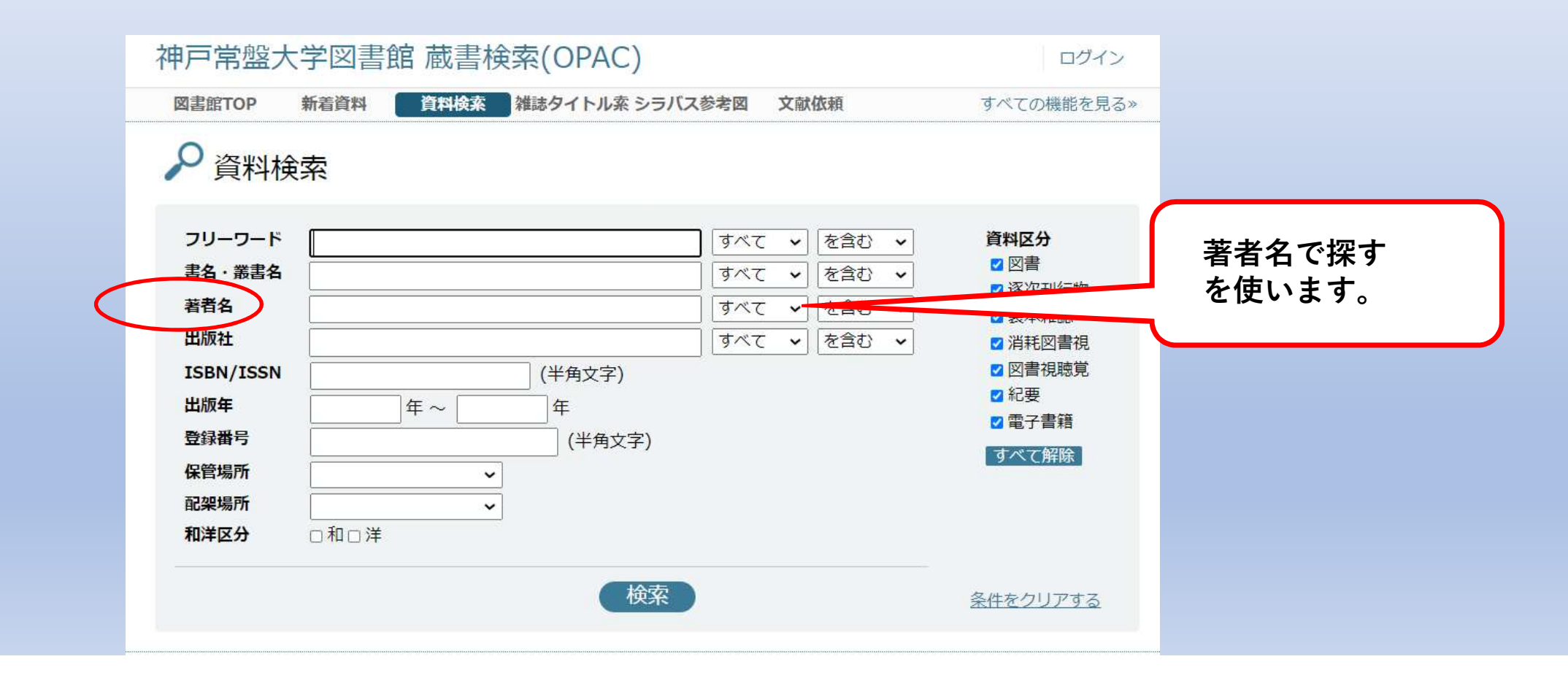

# 検索結果をみる

| 5 | 教育 - 税程末期<br>クキストンジック<br>11<br>11<br>11<br>11<br>11<br>11<br>11<br>11<br>11<br>11<br>11<br>11<br>11 | 教育・保育実習テキストブック 幼稚園<br>小泉裕子 園田巌編著 綾牧子[ほか]共著  | ・保育所・幼保連携型認定こども園<br>建常社    | 開架書架             | 書名を<br>該当区<br><sup>37</sup> より<br>ま<br>をみる | Eクリッ:<br>引書の<br>詳細な内容<br>らことがで | クすると<br>≩<br>ごきます。 |
|---|----------------------------------------------------------------------------------------------------|---------------------------------------------|----------------------------|------------------|--------------------------------------------|--------------------------------|--------------------|
| 6 |                                                                                                    | 教育・保育実習のデザイン 実感を伴う                          | 実習の学び<br>萌文書林              | 開架書架             | 376.1                                      | KY                             |                    |
| 7 | 実習 ジ<br>ガイド<br>ブック                                                                                  | これ一冊で安心実習ガイドブック保育<br>齋藤政子石田健太郎 西垣美穂子, 井上宏子・ | 所実習・施設実習・幼稚園実習・介讀<br>᠃新読書社 | 隻等体験に役立つ<br>開架書架 | 376.1                                      | SA                             |                    |
| 8 | 保育國 美語                                                                                              | 最新保育園・幼稚園の実習完全マニュフ<br>林幸範石橋裕子等著             | マル成美堂出版                    | 開架書架             | 376.1                                      | SA                             |                    |
| 9 |                                                                                                    | 小学校教育実習ガイド<br>石橋裕子 梅澤実 林幸範 等著               | 萌文書林                       | 開架書架             | 373.7                                      | SH                             |                    |

# 詳しい内容を確認する

#### ▼<mark>詳しい情報を閉じる</mark>

| 登録番号      | 000069955                                                 |             |
|-----------|-----------------------------------------------------------|-------------|
| 和洋区分      | 和書                                                        |             |
| 書名,巻次,叢書名 | 教育・保育実習テキストブック 幼稚園・保育所・幼保連携型認定こども園                        |             |
| 著者名       | 小泉裕子 園田巌編著 綾牧子[ほか]共著                                      |             |
| 配架場所コード   | 1000 (開架書架)                                               |             |
| 分類記号1     | 376.1                                                     |             |
| 著者記号      | КО                                                        |             |
| 出版者       | 建帛社                                                       |             |
| 出版年月日     | 2020/05/15                                                |             |
| ページ       | vi, 159p ; 挿図                                             |             |
| サイズ       | 26cm                                                      | 山家细日        |
| ISBN1     | 9784767951263                                             | 内谷和日        |
| 注記        | その他の著者:内田裕子, 桐川敦子, 幸喜健, 近喰晴子, 宍戸良子, 清水道代, 舟生直美, 山本詩<br>あり | には本の        |
| 件名        | 幼児教育 保育 認定こども園 教育実習                                       | 日次かは        |
|           |                                                           | ↓ いってい      |
| 内容細目 1    | 実習生に求められる,活きて働く「実習力」                                      | ++          |
| 内容細目 2    | 保育者に求められる専門性としての「保育力」「実践力」                                | <b>5</b> 9° |
| 内容細目3     | 実習生に求められる,活きて働く「実習力」                                      |             |
| 内容細目4     | 実習の前に                                                     |             |
| 内容細目 5    | 実習の基礎知識                                                   |             |
| 内容細目 6    | 実習の心得                                                     |             |
|           |                                                           |             |
| 内容細目 1    | 実習のステップ                                                   |             |
| 内容細目 2    | 実習の中で                                                     |             |
| 内容細目3     | 主羽牛でのオリエンテーション                                            |             |

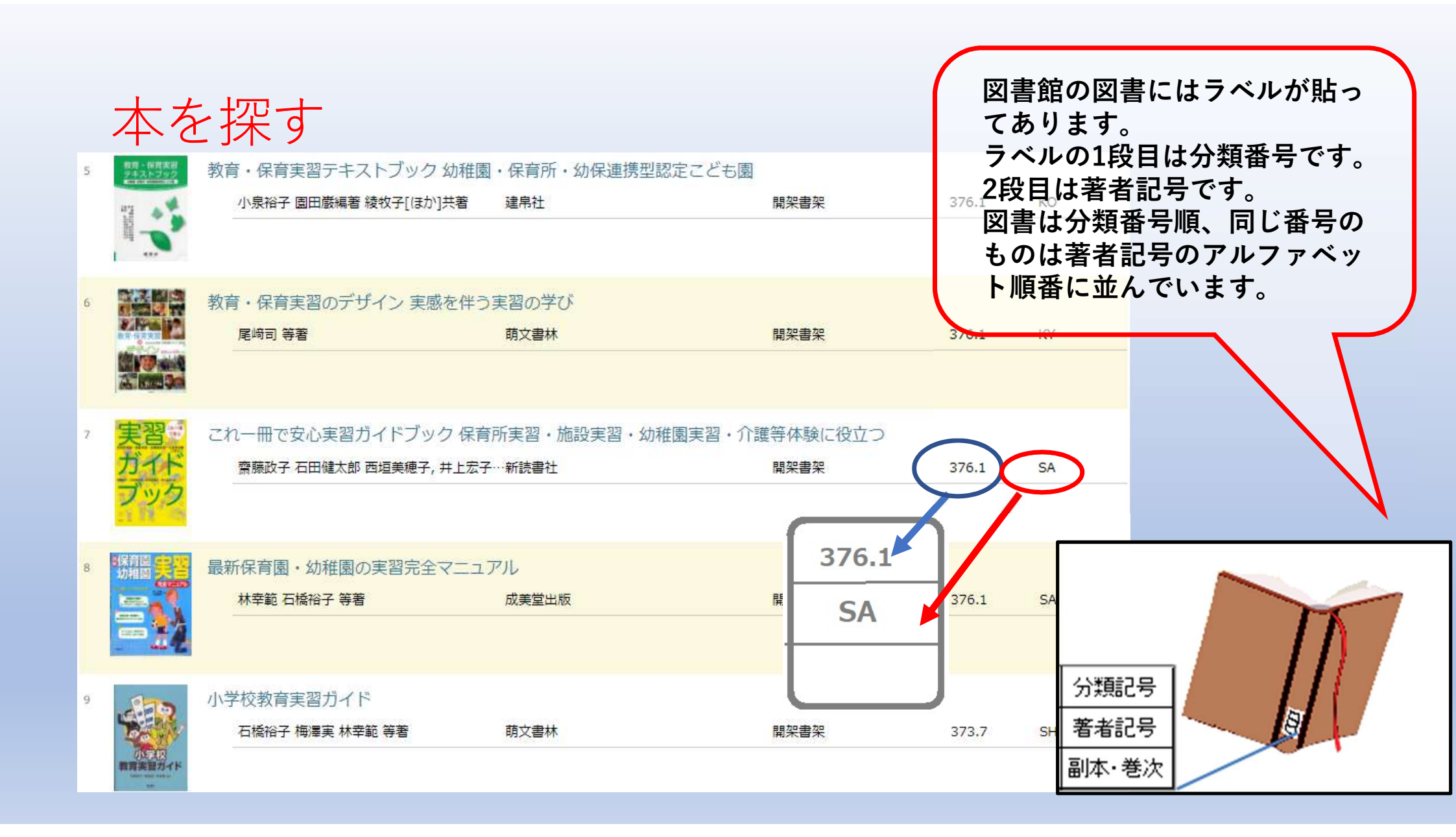

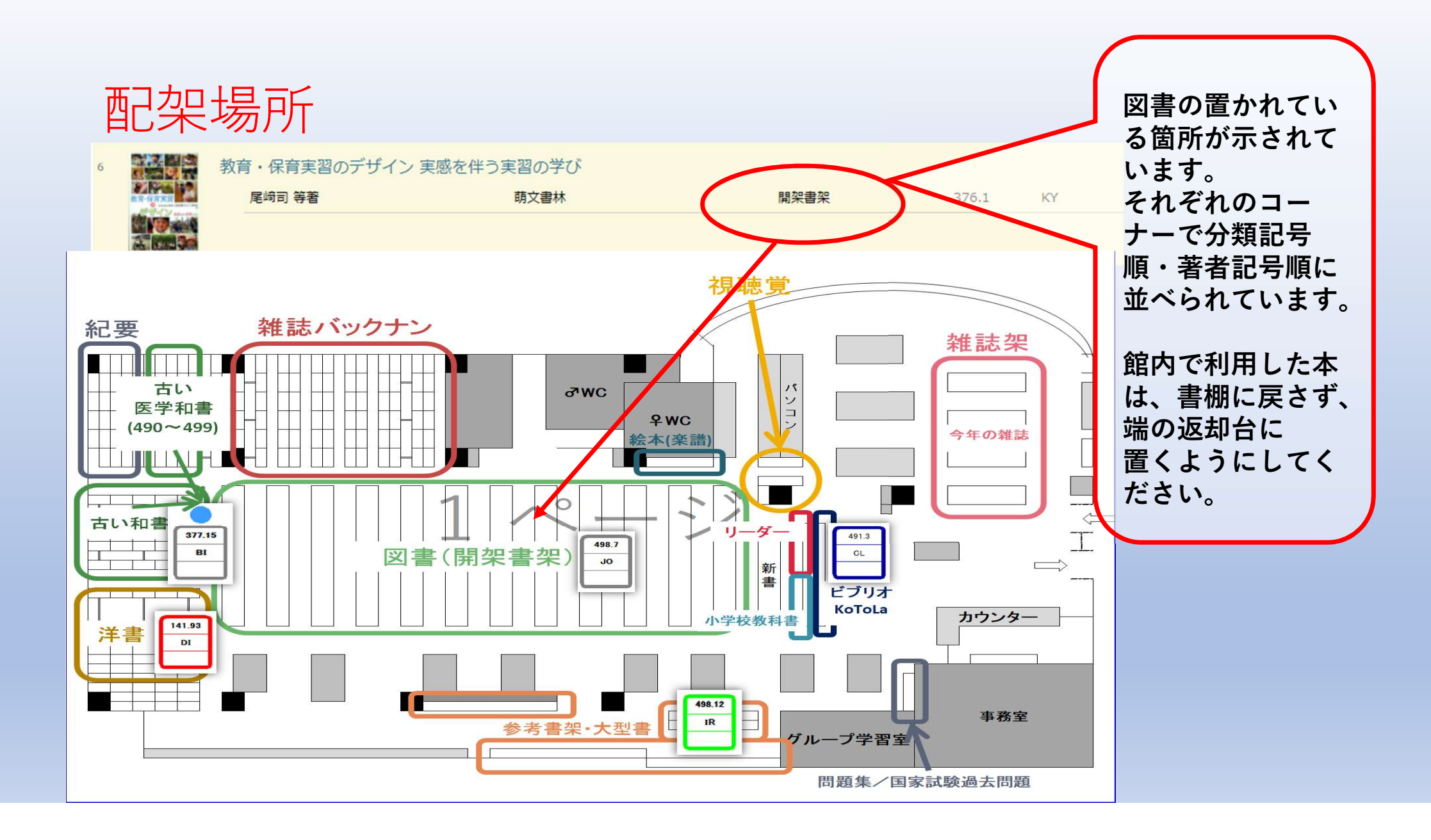

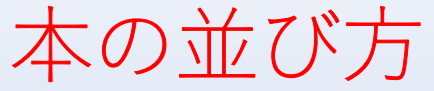

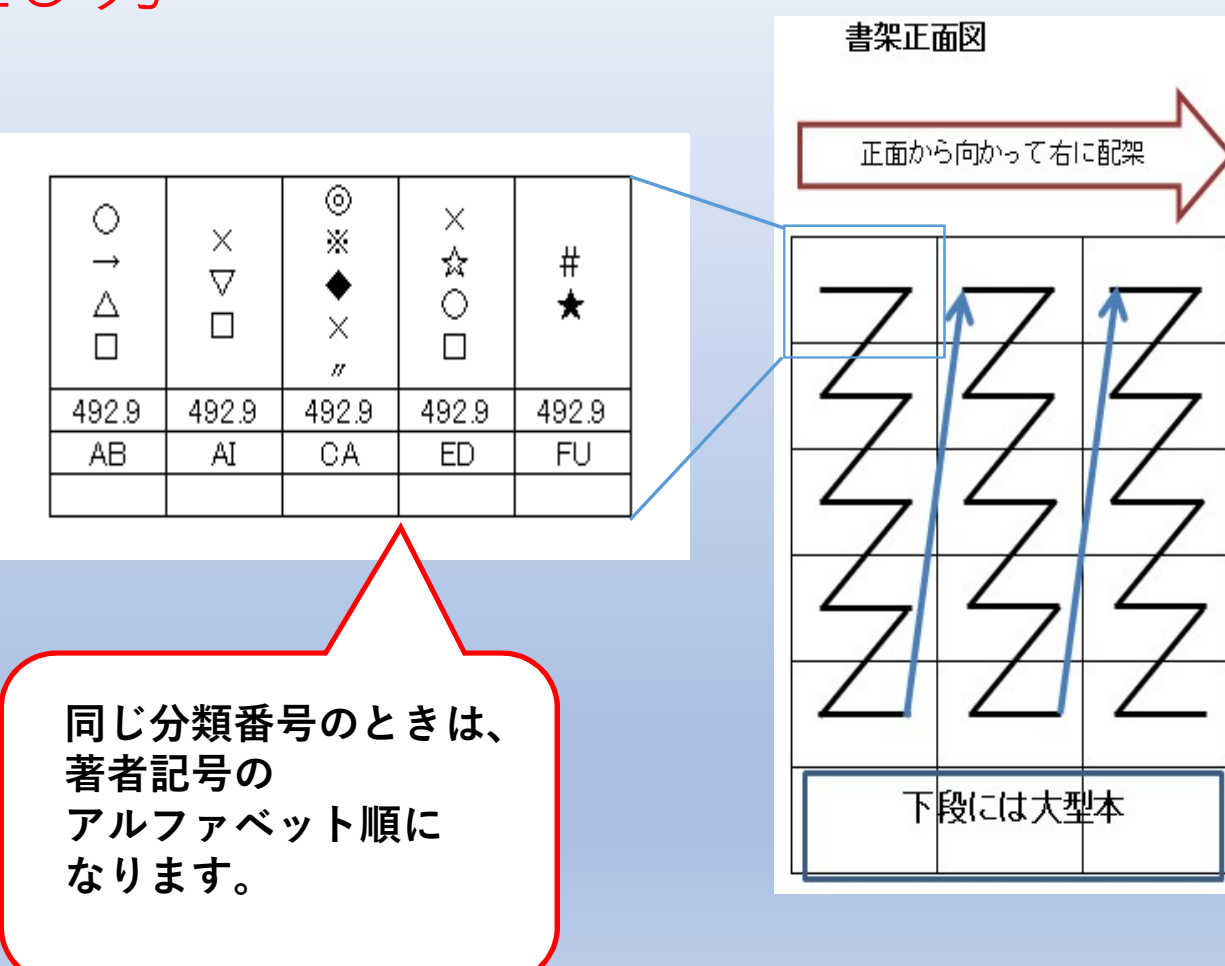

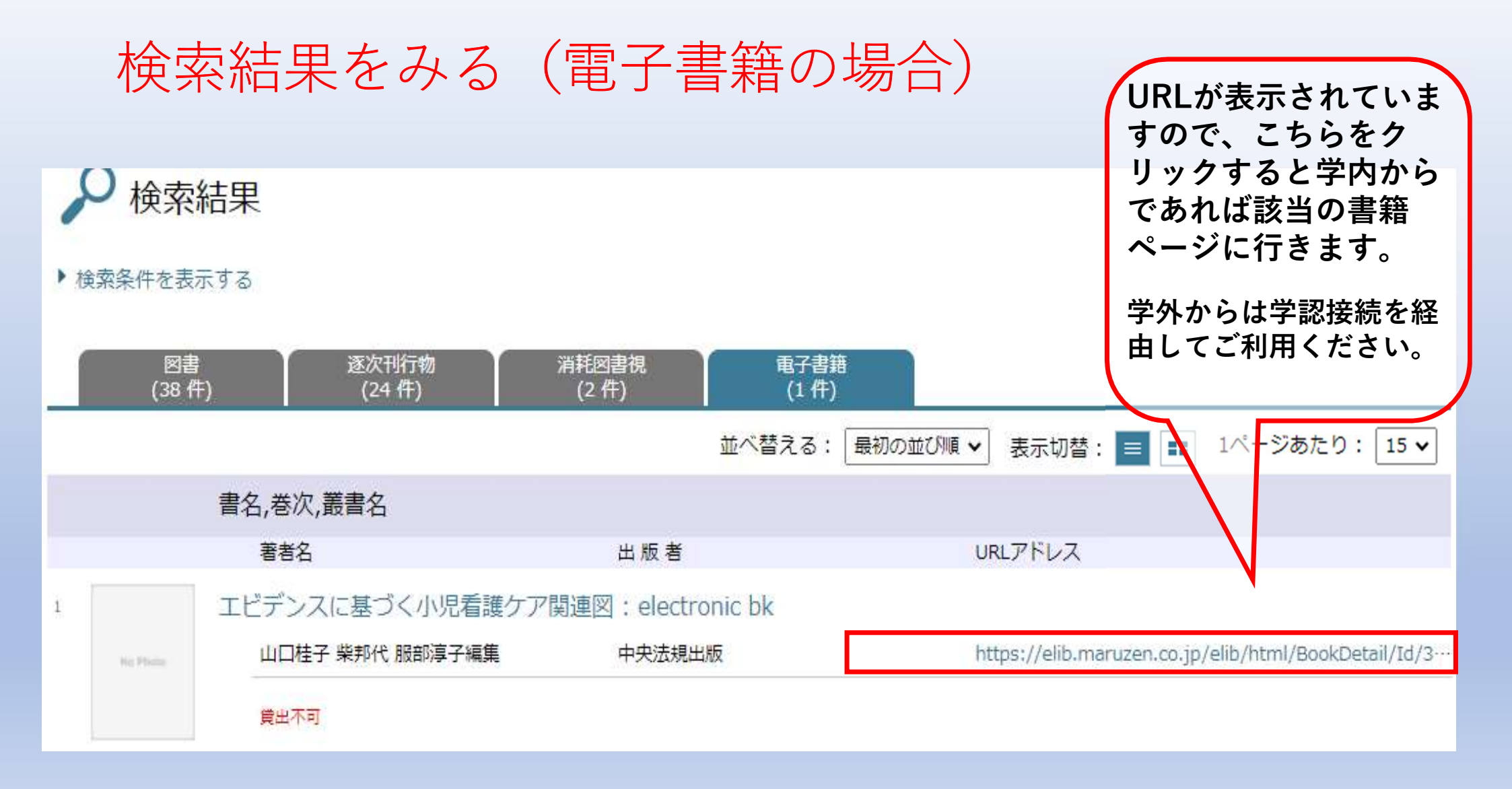

#### 検索結果をみる (電子書籍の場合)

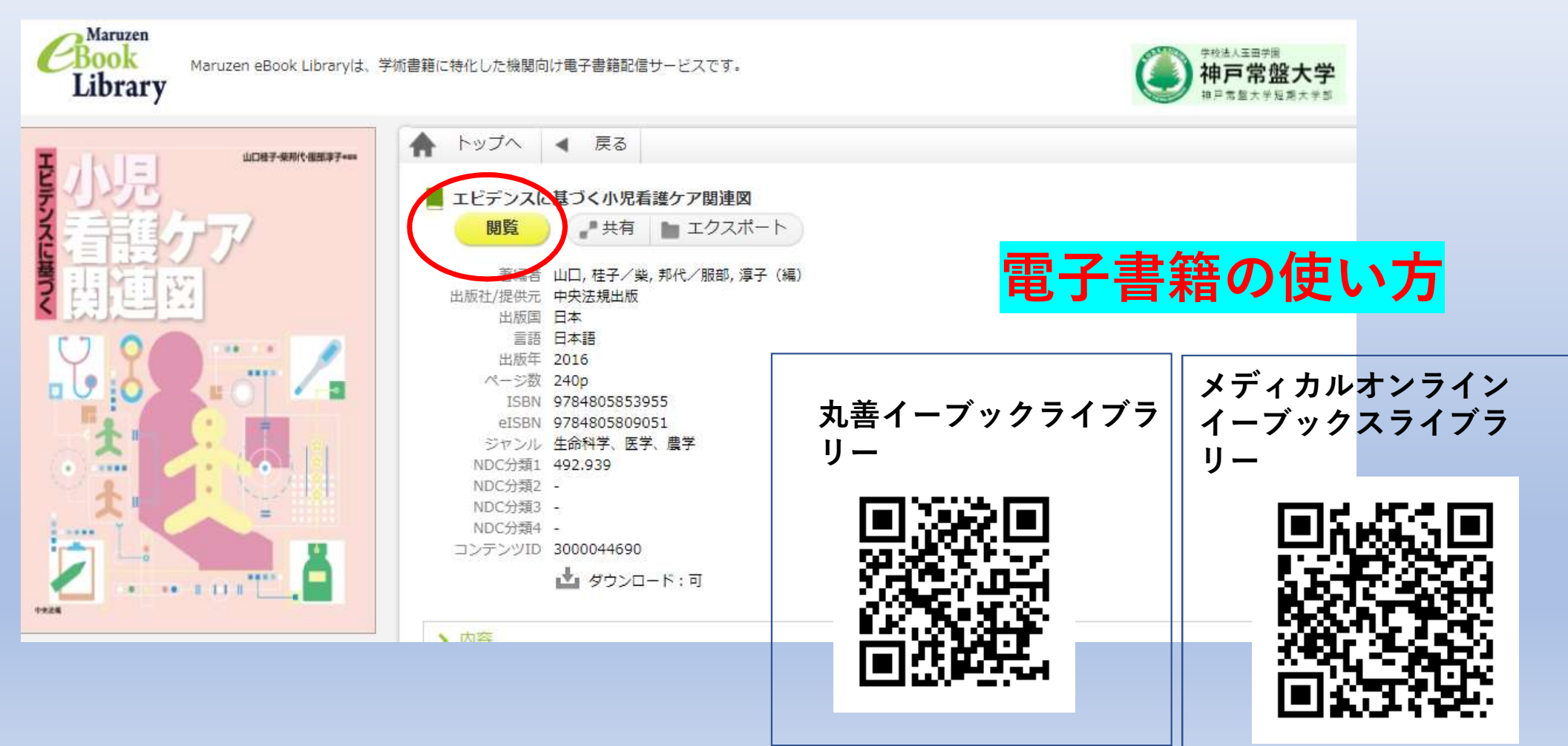